## **Close an Approved Protocol**

- 1) Log in to eProtocol with your CalNet ID & password at: <u>https://eprotocol.berkeley.edu</u>
- 2) Click on the **IRB** tab to see your Investigator Homepage for IRB Submissions.

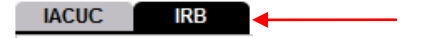

- 3) From your Investigator Homepage, there are two ways to get to a list of your approved protocols:
  - a. Scroll to the bottom of the page (past the Study Closure section of the table); or,
  - b. Go to the **Investigator Menu** on the upper left side of the page and click on **Approved Protocols**.

| eProtocol                                                           | ¥           |                        |                       |                    |                 | TEST (UC Berkeley) |  |
|---------------------------------------------------------------------|-------------|------------------------|-----------------------|--------------------|-----------------|--------------------|--|
| Investigator                                                        | → Approv    | ed Protocols           |                       |                    | Sign Out   Help |                    |  |
|                                                                     | Clone F     | Protocol               | -                     |                    |                 |                    |  |
|                                                                     | Create      | Protocol               |                       |                    |                 |                    |  |
| Delete Protocol Home » A Investigator Home R&D Home Search Protocol |             |                        |                       |                    |                 |                    |  |
|                                                                     |             |                        |                       |                    |                 |                    |  |
|                                                                     |             |                        |                       |                    |                 |                    |  |
|                                                                     |             |                        |                       |                    |                 |                    |  |
|                                                                     | IACUC       |                        |                       |                    |                 |                    |  |
|                                                                     | Protocol ID | Principal Investigator | Initial Approval Date | Last Approval Date | Protocol Type   |                    |  |
|                                                                     | 2009-02-070 | TEST, EMP-FACULTY      | 02/09/2009            | 02/09/2009         | NEW             |                    |  |

4) Click on the **Protocol ID** link of the protocol that you wish to close.

Home » Approved Protocols

| $\overline{\ }$ | IACUC       |                        |                       |                    |               |  |
|-----------------|-------------|------------------------|-----------------------|--------------------|---------------|--|
|                 | Protocol ID | Principal Investigator | Initial Approval Date | Last Approval Date | Protocol Type |  |
|                 | 2009-02-070 | TEST, EMP-FACULTY      | 02/09/2009            | 02/09/2009         | NEW           |  |
|                 | 2009-02-062 | TEST, EMP-FACULTY      | 02/05/2009            | 02/05/2009         | AMENDMENT     |  |
|                 | 2009-02-061 | TEST, EMP-FACULTY      | 02/05/2009            | 02/05/2009         | NEW           |  |
|                 | 2009-02-057 | TEST, EMP-FACULTY      | 02/04/2009            | 02/04/2009         | NEW           |  |
|                 | 2009-02-056 | TEST, EMP-FACULTY      | 02/04/2009            | 02/04/2009         | NEW           |  |
|                 | 2009-02-052 | TEST, EMP-FACULTY      | 02/04/2009            | 02/04/2009         | NEW           |  |

5) Select Close Protocol in the Approved Protocol Decision menu and click Ok.

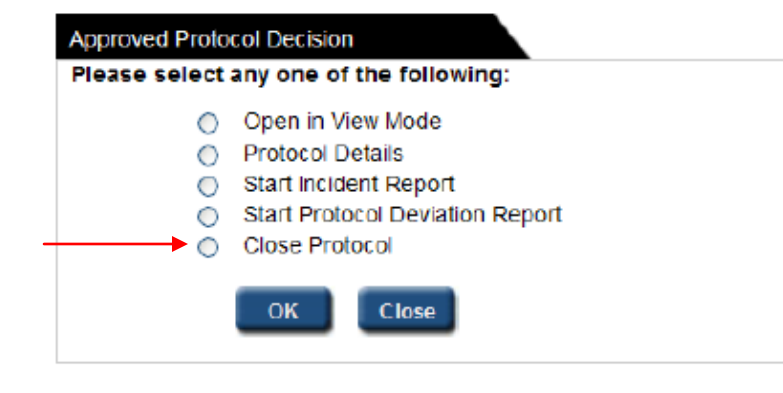

6) A pop-up will ask if you want to proceed. Click on Yes.

Caution: Please be sure that you have the right protocol and that you do actually wish to have it closed. It is difficult for OPHS to re-open a protocol once it has been closed out.

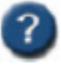

Are you sure you want to close the protocol selected?

Yes

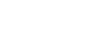

7) A message will appear at the top of the screen that says "Close Protocol request has been sent for protocol 2010-07-1802."

No